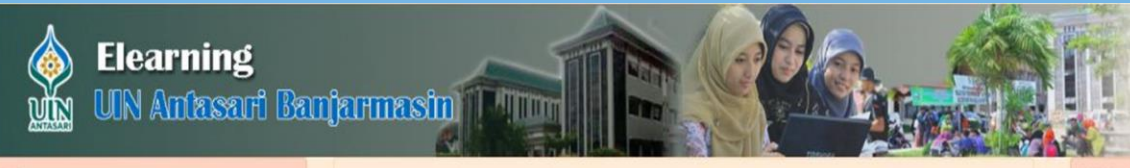

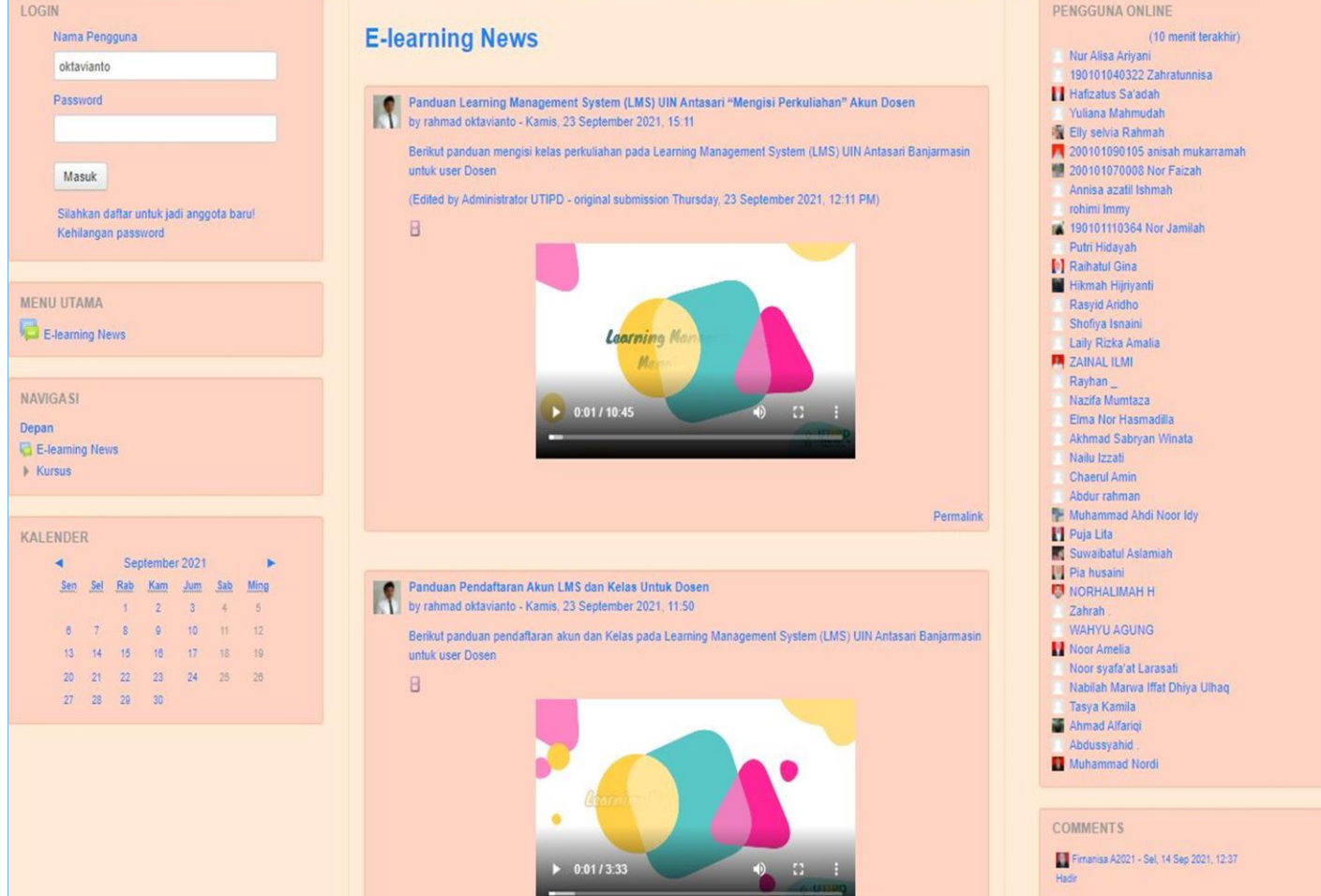

# APLIKASI LEARNING MANAGEMENT SYSTEM (LMS) UIN ANTASARI

Petunjuk Penggunaan Untuk Akun Dosen

10.09 200101050238 Fatimah - Rab, 15 Sep 2021, 10:09

# TABLE OF CONTENTS

| PENGO | G U N A A N A P L I K A S I                      | 2    |
|-------|--------------------------------------------------|------|
| 1. l  | Login                                            | 2    |
| 2. F  | Pendaftaran mata kuliah                          | 5    |
| 3. F  | Pembuatan kelas untuk share kepada mahasiswa     | 6    |
| 4. N  | Mengisi kelas mata perkuliahan                   | . 10 |
| 4.1   | menambahkan link absensi                         | . 11 |
| 4.2   | menambahkan MATERI UNTUK MAHASISWA               | . 13 |
| 4.3   | menambahkan link YOUTUBE                         | . 15 |
| 4.4   | menambahkan link pemberian tugas untuk mahasiswa | . 16 |
| 4.5   | menambahkan kuis atau ujian                      | . 17 |
| 5. ľ  | Modul lainnya                                    | . 22 |

# PENGGUNAAN APLIKASI

# 1. LOGIN

Untuk login ke aplikasi Learning Management System (LMS) UIN Antasari, silahkan ketikan <u>https://lms.uin-antasari.ac.id/</u>

Selanjutnya akan muncul tampilan utama seperti berikut.

| Elearni                                                                     | ng<br>sari Banjarmasin                                                                                                    |                                                                                                    |
|-----------------------------------------------------------------------------|----------------------------------------------------------------------------------------------------|----------------------------------------------------------------------------------------------------|
| LOGIN<br>Nama Pengguna                                                      | E-learning News                                                                                                    | PENGGUNA ONLINE<br>(10 menit terakhir)<br>rohimi Immy<br>Adrian Baihaqi<br>Hafizatuzzahriah                                                                                                 |
| Masuk<br>Silahkan daftar untuk jadi anggota<br>baru!<br>Kehilangan password | Panduan Learning Management System (LMS) UN Antasan<br>"Mengisi Perkuliahan" Akun Dosen<br>by rahmad oktavianto - Kamis, 23 September 2021, 15:11<br>Berikut panduan mengisi kelas perkuliahan pada Learning Management<br>System (LMS) UIN Antasari Banjarmasin untuk user Dosen<br>(Edited by Administrator UTIPD - original submission Thursday, 23<br>September 2021, 12:11 PM) | nur aida<br>Zahrah .<br>Ratna Kartika Irawati<br>Ahmad Alfariqi<br>Nur Cahaya<br>Muhammad Hilmi Rahmadana<br>NORHALIMAH H<br>Noor Hafizah<br>190101040322 Zahratunnisa<br>Hafizatus Sa'adah |
| MENU UTAMA                                                                  |                                                                                                    | Luthfia Nabila<br>Regita Nungky Safitri<br>Nur Alisa Ariyani<br>Yuliana Mahmudah<br>Elly selvia Rahmah                                                                                      |
| NAVIGASI<br>Depan<br>E-learning News<br>Kursus                              | ► 0:00 / 10:45                                                                                                    | mukarramah<br>200101070008 Nor Faizah<br>Annisa azatil Ishmah<br>190101110364 Nor Jamilah<br>Putri Hidayah<br>Raihatul Gina                                                                 |

Ketikkan *username* dan *password* kemudian klik tombol masuk. apabila belum memiliki akun maka silahkan daftar untuk menjadi anggota baru dengan klik seperti tampilan berikut :

| LOGIN                                    |  |
|------------------------------------------|--|
| Nama Pengguna                            |  |
| I.                                       |  |
| Password                                 |  |
|                                          |  |
| Masuk                                    |  |
| Silahkan daftar untuk jadi anggota barul |  |
| Kehilangan password                      |  |

Isi dan lengkapi formulir pendaftaran dan jangan lupa untuk memasukan email yang aktif untuk konfirmasi pendaftaran seperti tampilan berikut :

| Anggota baru             |                                            |
|--------------------------|--------------------------------------------|
| Buat nama dan password p | engguna baru untuk penggunaan login        |
| Nama Pengguna*           |                                            |
|                          | Sandi harus memiliki setidaknya 6 karakter |
| Password                 | 🗋 Tampilkan Kata Sandi                     |
| Silahkan masukkan bebera | pa informasi mengenai diri Anda            |
| Alamat Email*            |                                            |
| Email (lagi)*            |                                            |
| Nama Depan*              |                                            |
| Nama akhir*              |                                            |
| Kota                     |                                            |
| Negara                   | Indonesia 🗸                                |
|                          |                                            |

Selanjutnya konfirmasi pendaftaran akan masuk kedalam email yang didaftarkan dan lakukan konfirmasi seperti tampilan berikut:

| Learning Management S                                                                   | System (LMS) UIN Antasari                                                                                                    |                                 |
|-----------------------------------------------------------------------------------------|----------------------------------------------------------------------------------------------------|---------------------------------|
| Depan 🕞 Konfirmasikan keanggotaan Anda                                                  |                                                                                                    |                                 |
| Se<br>ya<br>Jii                                                                         | ebuah email telah dikirimkan ke alamat Anda pada <b>faradilla@gmail.com</b><br>Ing berisi petunjuk ringkas untuk melengkapi pendaftaran Anda.<br>ka Anda menemukan kesulitan, hubungi administrator situs ini.  |                                 |
|                                                                                         | lanjut                                                                                                    |                                 |
| M Gmail Search Mail Search Mail                                                         | T <u>Den mare actors</u><br>Scana flat                                                                                                    |                                 |
| ompose Mail Archive Report Spam Delete More Actions  Go Refresh thos: (1996) Admin User | 1 - 50 of abo<br>Learning Managgment System (LMS) UIN Antasari: konfirmasi keanggotaan - Hailo faradila coba, Permohonan pendaftaran keanggotaan baru telah diajukan pada "Learning Management System (LMS) UIN | ut 91 <u>Older -</u><br>9:56 am |

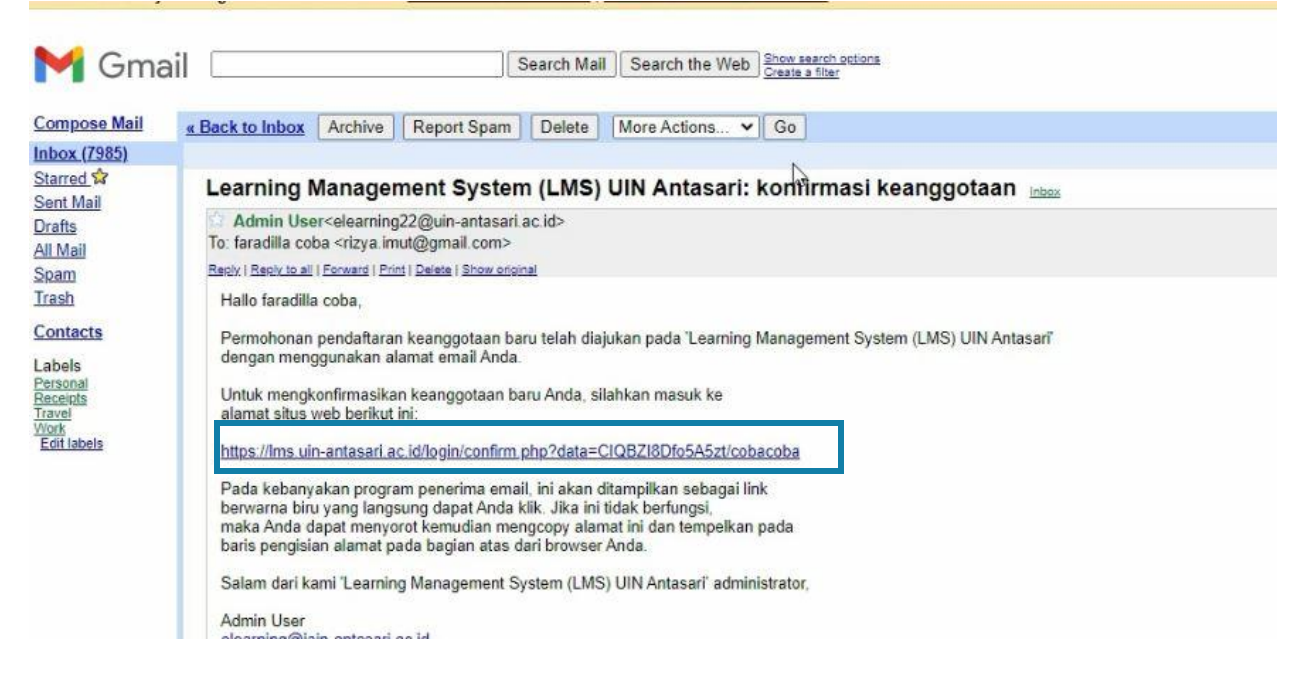

Lakukan klik pada link aktivasi yang berwarna biru untuk konfirmasi, Jika Berhasil login, akan ditampilkan home page berikut.

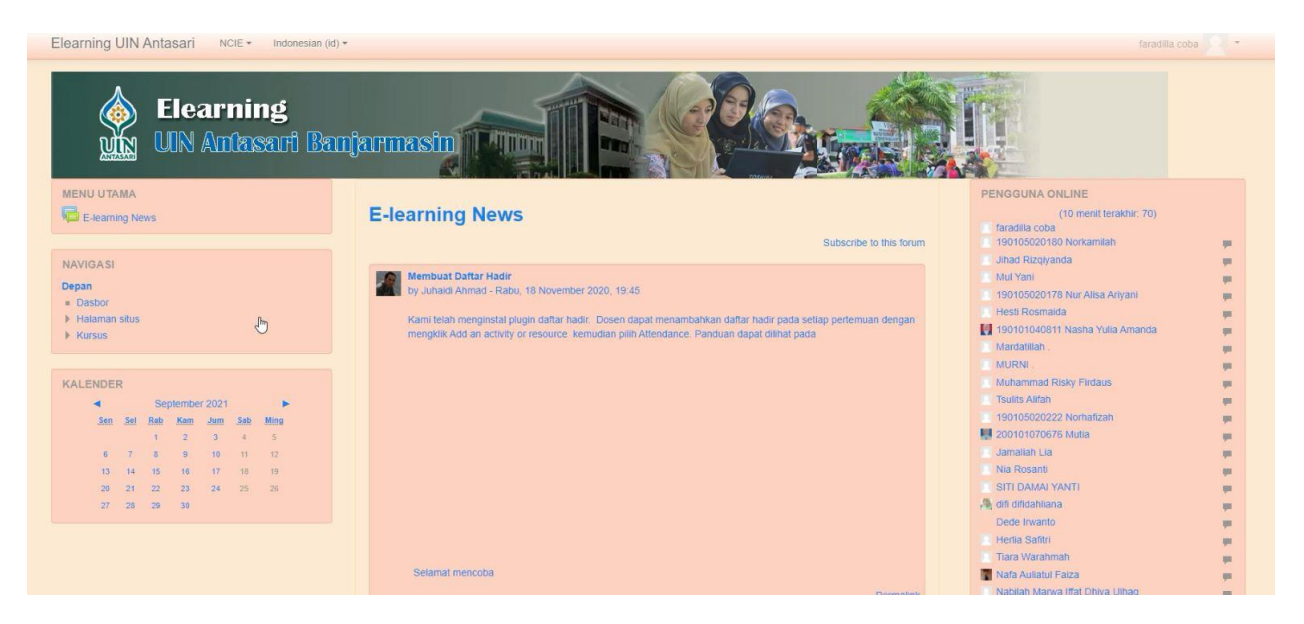

### 2. PENDAFTARAN MATA KULIAH

Untuk melakukan pendaftaran mata kuliah silahkan hubungi Tim LMS UIN Antasari atau melakukan pendaftaran melalui website UTIPD dengan alamat <u>https://utipd.uin-antasari.ac.id/</u> kemudian masuk menu layanan dan pilih layanan LMS seperti tampilan berikut:

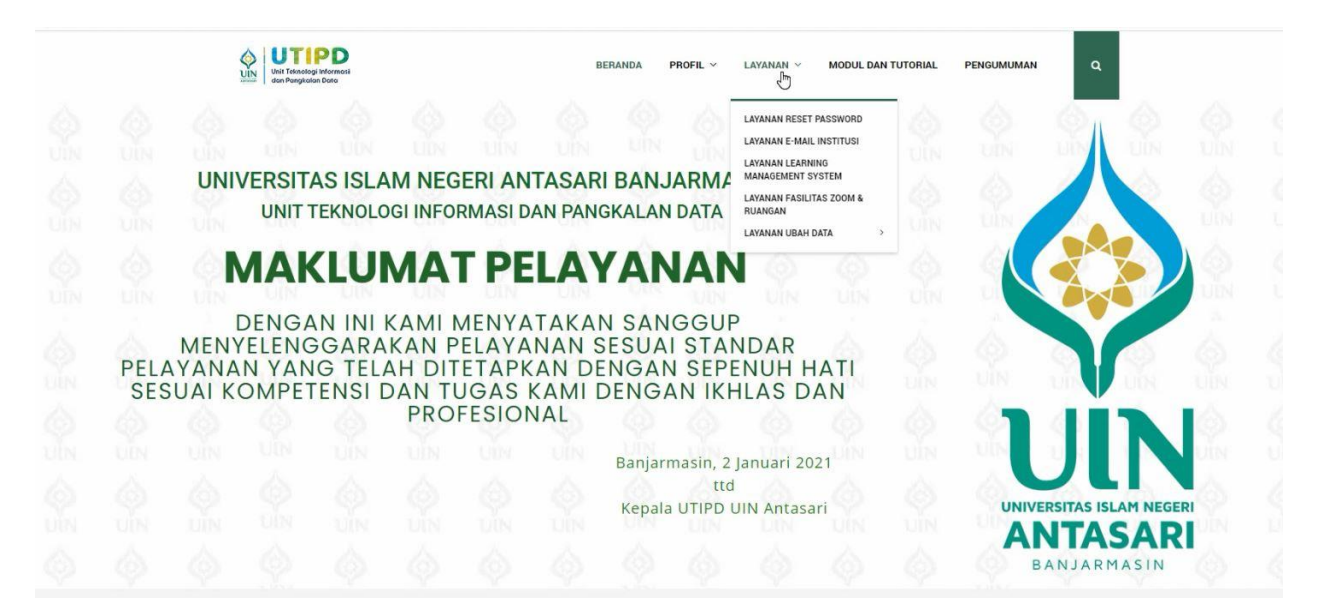

Selanjutnya isi dan lengkapi formulir pendaftaran mata kuliah dan kemudian submit/simpan seperti tampilan berikut:

| Unit Teknologi<br>dan Pangkalar                                                                        | Informasi<br>Data |
|----------------------------------------------------------------------------------------------------|-------------------|
| Pendaftaran Mata Kuliah Learning<br>Management System Untuk Dosen<br>silahkar isi formulir dibawah ini |                   |
| <ul> <li>rizya.imut@gmail.com (not shared) Switch account</li> <li>* Required</li> </ul>               | Ø                 |
| Alamat Email *<br>Your answer                                                                          |                   |
| Nama Lengkap *<br>Your answer                                                                          |                   |
| Nama Akun Learning Management System *<br>Your answer                                                  |                   |

### 3. PEMBUATAN KELAS UNTUK SHARE KEPADA MAHASISWA

Setelah kelas sudah didaftarkan maka akan tampil pada halaman dasboard LMS dosen dan selanjutnya melakukan pembuatan kelas untuk dilakukan *share enrolment key* kepada mahasiswa agar mahasiswa dapat mengikuti kelas dosen pengajar seperti tampilan berikut:

| UIN Antasari Bar                                                                                    | njarmasin Mungull - Alexandre                                                                                                    |
|----------------------------------------------------------------------------------------------------|----------------------------------------------------------------------------------------------------|
| MENU UTAMA                                                                                          | E-learning News                                                                                                    |
| NAVIGASI<br>Depan<br>= Dasbor<br>> Halaman situs<br>= Kursus Yang Saya Ikuti<br>> IADHK<br>> PS-kei | Membuat Daftar Hadir           by Juhaidi Ahmad - Rabu, 18 November 2020, 19:45           Kami telah menginstal plugin daftar hadir. Dosen dapat menambahkan daftar hadir pada setiap pertemuan dengan mengklik Add an activity or resource kemudian plith Attendance. Panduan dapat dilihat pada           Image: Cara Membuat Presensi Onli                                                                                                    |
| KALENDER                                                                                            |                                                                                                    |
| Sen Sel Rab Kam Jum Sab Ming                                                                        | MEMBUAT                                                                                                    |
| 1 2 3 4 5                                                                                           | PRESENSI PRESENSI                                                                                                    |
| 6 7 8 9 10 11 12                                                                                    | ONLINE Net version of the Net version of the Net ve |
| 13 14 15 16 17 18 19<br>20 21 22 23 24 25 26                                                        |                                                                                                    |
| 27 28 29 30                                                                                         |                                                                                                    |

Pilih kelas kemudian pilih pengguna selanjutnya klik metode pendaftaran -> self enrolment (Siswa) seperti tampilan berikut:

| Elearning UIN Antasari NCIE - Indonesian (id                                                                                                    | •          |                                                       |
|----------------------------------------------------------------------------------------------------|------------|-------------------------------------------------------|
| Ilmu Alamiah Dasar                                                                                                    | арнк       |                                                       |
| ADMINISTRASI<br>+ &+<br>* Administrasi kursus                                                                                                    | General ×  | Ubah<br>- Tambahkan sebuah aktifitas atau sumber dava |
| <ul> <li>Matikan Mode Ubah</li> <li>Pemilihan Aktifitas dimatikan</li> <li>Übah Pengaturan</li> <li>Pengguna</li> <li>Pengguna terdaftar</li> <li>Melode pendaftaran</li> </ul> | ÷topik 1 ∞ | Ubah•                                                 |
| Self_enrolment (Siswa)     Grup     Permissions     Perguna Iain     Filters                                                                                                    |            | Ubah<br>+ Tambahkan sebuah aktifitas atau sumber daya |
| Laporan     Nilai     Gradebook setup     Badges     Pencadangan                                                                                                    | ÷topik 3 ∞ | Ubah<br>+ Tambahkan sebuah aktifitas atau sumber daya |
| <ul> <li>▲ Kembalikan</li> <li>▲ Impor</li> <li>&gt; Set ulang</li> <li>▶ Bank soal</li> </ul>                                                                                  | ÷topik 4 ∞ | Ubah<br>+ Tambahkan sebuah aktifitas atau sumber daya |
| Er Competencies                                                                                                    |            |                                                       |

Klik menu ubah pada lingkaran kecil seperti tampilan berikut:

| Metode pendaftaran |                        |          |            |      |
|--------------------|------------------------|----------|------------|------|
|                    | Nama                   | Pengguna | Naik/Turun | Ubah |
|                    | Manual enrolments      | 1        | Ψ          | 2. 0 |
|                    | Guest access           | 0        | * +        | ×ø¢  |
|                    | Self enrolment (Siswa) | 0        | +          | ו    |
|                    | Tambahkan metode       | U        | *          | x    |

Isi custom instance name dan Enrolment Key kemudian simpan seperti tampilan berikut:

| Self enrolment                    |                                            |
|-----------------------------------|--------------------------------------------|
| Custom instance name              | Masukkan Kunci Kelas                       |
| Allow existing enrolments ③       | Ya 👻                                       |
| Allow new enrolments ①            | Ya 🗸                                       |
| Enrolment key ⑦                   | coba123                                    |
| Use group enrolment keys ⑦        | Ya 🗸                                       |
| Default assigned role             | Siswa                                      |
| Enrolment duration ⑦              | 0 hari 👻 🗆 Aktifkan                        |
| Notify before enrolment expires ⑦ | Tidak                                      |
| Notification threshold ⑦          | 0 hari 🗸                                   |
| Start date ⑦                      | 13 × September × 2021 × 13 × 45 × ₩ □ Avin |

Share *Enrolment Key* yang telah dibuat untuk diberikan kepada mahasiswa agar mahasiswa dapat mengikuti kelas dosen apabila dosen hanya mengajar dalam 1 kelas akan tetapi apabila dosen mengajar banyak kelas dalam mata kuliah yang sama maka dapat dibuat group kelas.

| Depan 💿 Fakultas Syariah 💿 Jurusan Hukum Keluarga                                                                                                    | IADHK Pengguna Grup     |             |
|----------------------------------------------------------------------------------------------------|-------------------------|-------------|
| ADMINISTRASI<br>Administrasi kursus<br>Hidupkan Mode Ubah<br>Ubah Pengaturan<br>Ekonomia                                                                              | Grup Groupings Overview |             |
| 2. Pengguna terdaftar                                                                                                    | Grup:                   | Members of: |
| Metode pendattaran  Grup  Missions  Penguna lain  Fitters  Laporan  Niai  Gradebook setup  Badges  Pencadangan  Kembalikan  Impor  Set ulang  Bank soal  Competencies |                         |             |

Pembuatan Group kelas dapat dilihat seperti pada tampilan berikut:

Pilih mata kuliah yang ingin dibuat group kelasnya, kemudian pilih Group -> Create Group

| 🧨 Hidupkan Mode Ubah |                       |
|----------------------|-----------------------|
| 🔅 Ubah Pengaturan    | IADHK Grup            |
| ✓ Pengguna           |                       |
| 🤱 Pengguna terdaftar | Grup:                 |
| Metode pendaftaran   | ^                     |
| 🥂 Grup               |                       |
| Permissions          |                       |
| 🤱 Penguna lain       |                       |
| T Filters            |                       |
| Laporan              |                       |
| Nilai                |                       |
| Stadebook setup      |                       |
| Badges               |                       |
| 🏦 Pencadangan        |                       |
| 📥 Kembalikan         |                       |
| 📥 Impor              |                       |
| Set ulang            |                       |
| Bank soal            |                       |
| ET Competencies      |                       |
| m Recycle bin        | Edit group settings   |
| Ganti peran menjadi  |                       |
|                      | Delete selected group |
| NAVIGASI             | Create group          |
| Depan                |                       |
| = Dasbor             | Auto-create groups    |
| Halaman situs        |                       |
| ▼ Kursus saat ini    | Impor grup            |
|                      | impor grup            |
| Peserta              |                       |

Isi formulir group dan jangan lupa untuk mengisi *Enrolment Key* untuk *key* yang akan dishare kepada mahasiswa sesuai group kelas ada kemudian simpan perubahan seperti tampilan berikut:

| Group name*        | IAD KELAS A                                        |
|--------------------|----------------------------------------------------|
| Grup nomor ID 💮    | IAD1A                                              |
| Group description  | B / E E P Z E E                                    |
| Enrolment key ③    | lad T Timpilkan Kata Sandi                         |
| Sembunyikan gambar | Tidak ~                                            |
| New picture 💿      | Choose a file Ukuran maksimum untuk file baru: 1Gb |
|                    | Simpan perubahan Batal                             |
|                    |                                                    |

Untuk group yang kedua ulangi cara yang sama sehingga terbentuk group lainnya sesuai kelas mengajar dan share *Enrolment Key* kepada mahasiswa sesuai group masing-masing untuk membedakan kelas seperti tampilan berikut:

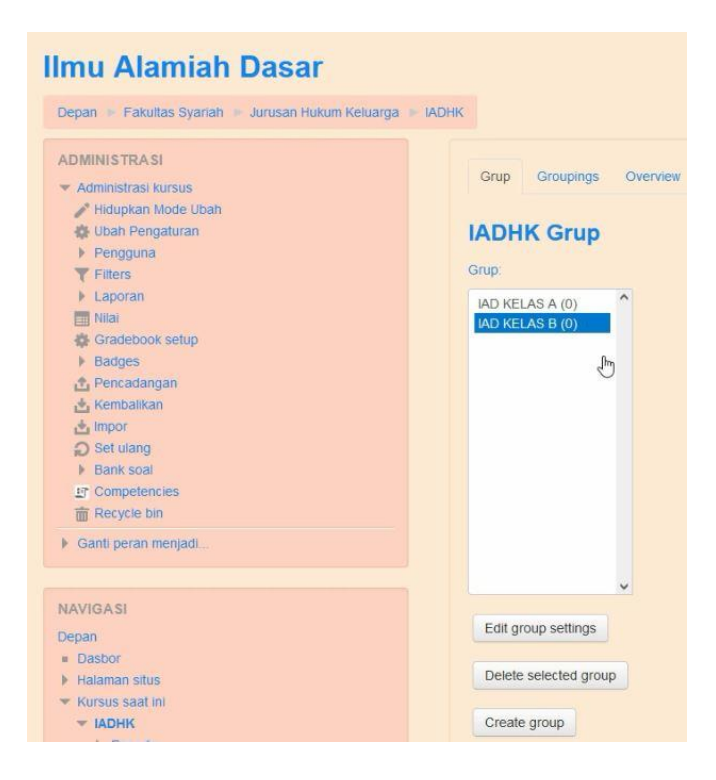

## 4. MENGISI KELAS MATA PERKULIAHAN

Untuk mengisi kelas mata perkuliahan terlebih dahulu pilih mata kuliah yang ingin diisi materi seperti tampilan berikut:

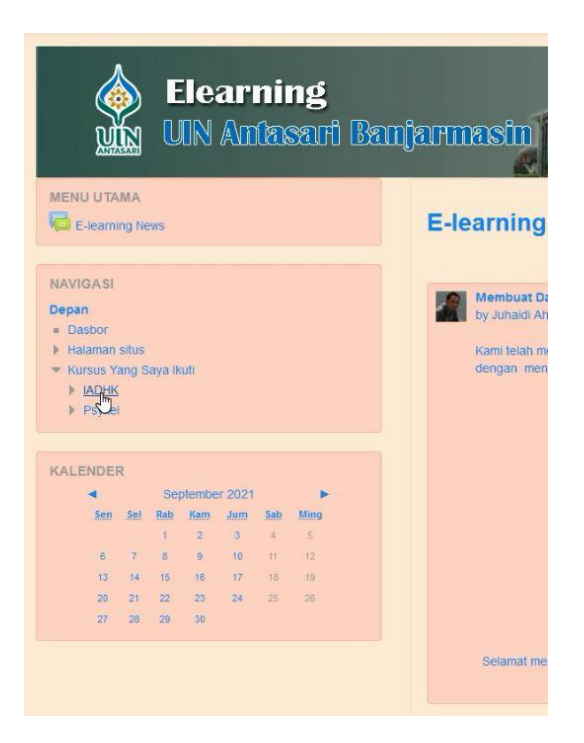

Hidupkan mode ubah pada halaman perkuliahan di LMS dengan klik "hidupkan mode ubah" seperti tampilan berikut:

| DHK     | Hidupkan Mode Ubah                         |
|---------|--------------------------------------------|
| topik 1 | CARI FORUM<br>Maju<br>Pencarian Lanjutan ③ |
| topik 2 |                                            |
| topik 3 | Hidupkan mode ubah                         |

Selanjutnya ubah pada tulisan pada header perkuliahan dengan klik ubah dan isi form header sesuai pelaksanaan perkuliahan seperti tampilan berikut:

| mu Alamiah Dasar                                                            |           |                                               |
|-----------------------------------------------------------------------------|-----------|-----------------------------------------------|
| Depan 🕞 Fakultas Syariah 🍃 Jurusan Hukum Keluarg                            | a 🕨 IADHK |                                               |
| ADMINISTRASI<br>+ ©                                                         | General   | UQM                                           |
| Administrasi kursus     Matikan Mode Ubah     Pemilihan Aktifitas dimatikan |           | + Tambahkan sebuah aktifitas atau sumber daya |

| Imu Alamiah Dasar  |                                                      |                                       |  |  |
|--------------------|------------------------------------------------------|---------------------------------------|--|--|
| Kesimpulan dari Ge | neral                                                | n General                             |  |  |
| Nama bagian        | PENDAHULUAN                                          | Gunakan nama default bagian [General] |  |  |
| Penjelasan ③       | B As▼ B I I II<br>Itil adalah malenu pertuliahan acc | E Ø 22 E E D<br>S                     |  |  |
|                    | Simpan perubahan Batal                               |                                       |  |  |

Maka tampilan header akan berubah seperti tampilan berikut:

| Denan - Fakultas Suariah - Jurusan Hukum Keluarga | IADHK |                                  |                                               |
|---------------------------------------------------|-------|----------------------------------|-----------------------------------------------|
| Separa - Fakulas Syanan - Sondaar Hokum Kobarga   | ADIN  |                                  |                                               |
| ADMINISTRASI                                      |       |                                  |                                               |
| + 0-                                              |       | PENDAHULUAN                      | Ubah <del>-</del>                             |
| <ul> <li>Administrasi kursus</li> </ul>           |       | ini adalah matani aadullahan www |                                               |
| 🖋 Matikan Mode Ubah                               |       |                                  |                                               |
| <ul> <li>Pemilihan Aktifitas dimatikan</li> </ul> |       |                                  | + Tambahkan sebuah aktifitas atau sumber dava |
| 🕸 Ubah Pengaturan                                 |       |                                  |                                               |
| Pengguna                                          |       |                                  |                                               |
| T Filters                                         |       | topik 1                          | Ubah-                                         |
| Laporan                                           |       |                                  |                                               |
| T Nilai                                           |       |                                  | 🕂 Tambahkan sebuah aktifitas atau sumber daya |
| d Gradebook setup                                 |       |                                  |                                               |

Untuk mengedit tulisan pada topik pertemuan lakukan hal yang sama seperti mengedit tulisan pada menu header sebelumnya.

# 4.1 MENAMBAHKAN LINK ABSENSI

Untuk menambahkan menu absensi klik tambah aktifitas atau sumber daya pada halaman perkuliahan seperti tampilan berikut:

| Imu Alamiah Dasar                                                   |            |                                                 |                                             |
|---------------------------------------------------------------------|------------|-------------------------------------------------|---------------------------------------------|
| Depan 🕞 Fakultas Syariah 🛸 Jurusan Hukum Kelua                      | ga 🕨 ІАДНК |                                                 |                                             |
| ADMINISTRASI<br>+ 4<br>* Administrasi kursus<br>* Matikan Mode Upah | b          | PENDAHULUAN                                     | Uba                                         |
| Pemilihan Aktifitas dimatikan     Ubah Pengaturan     Pengguna      |            |                                                 | + Tambahkan sebuah aktifitas atau sumber da |
| ▼ Filters<br>▶ Laporan<br>■ Nilai                                   |            | Pertemuan ke-1      ini adalah pertemuan kesatu | Uba                                         |
| Gradebook setup<br>Badges<br>Pencadangan                            |            |                                                 | ∔ Tambahkan sel⊋ah aktifitas atau sumber da |

Pilih menu pelajaran dan pilih tambah

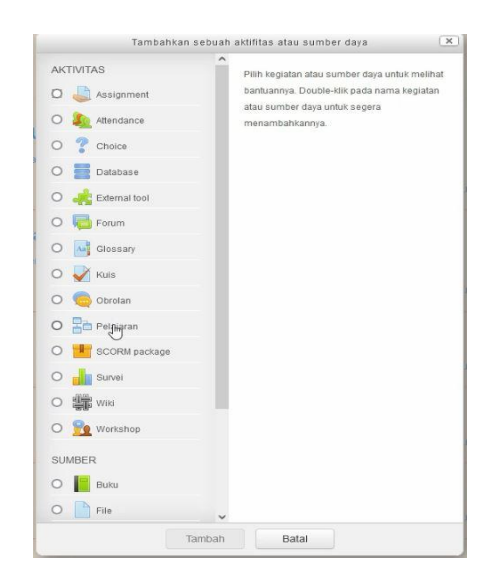

Selanjutnya isi keterangan absensi dan isi waktu absen sesuai jam perkuliahan kemudian simpan seperti tampilan berikut:

| Deskripsi                                                 | asatukan isi abasan fisibu                                                                                                    |
|-----------------------------------------------------------|----------------------------------------------------------------------------------------------------|
| Tampilkan deskripsi di halaman<br>kursus<br>©<br>Tampilan |                                                                                                    |
| Ketersediaan                                              |                                                                                                    |
| Tersedia dari<br>Batas Waktu<br>Time limit @              | 21        September        2021        12        50        IIII       Aktiman         21        September        2021        12        50        IIII       Aktiman         0       ment        Aktiman         Tampilkan lebih banyak |

Selanjutnya isi atau tambahkan pilihan absensi untuk pilihan daftar hadir mahasiswa

| ADHK = Pertemuan ke-1 > Absensi > Eot > Disubarkan > Ubah                                        | Absensi®                                                                               |
|--------------------------------------------------------------------------------------------------|----------------------------------------------------------------------------------------|
| Absensi®                                                                                         | Create a question page                                                                 |
| Trijau sebelumnya Edit Laporan Essai yang Dinilai<br>Dibubarkan Dpentus                          | Select a question type Multichoice ~<br>Essat                                          |
| Apa yang ingin Anda lakukan untuk pertama kali?<br>mpor Pertanyaan<br>Tambahan Tabei Percabangan | Matching<br>Muttchoice man Pertanyaan Batal<br>Numerical<br>Short answer<br>Truertaise |
| Tambahkan Petagaan<br>Tambahkan pilihan absensi                                                  | Tambahkan pilihan absensi                                                              |

Kemudian isi keterangan absensi dengan mengisi "HADIR" dan "TIDAK HADIR" untuk pilihan yang akan dilakukan mahasiswa pada saat melakukan absensi nantinya kemudian save seperti tampilan berikut:

| Respon                                                 |                       |
|--------------------------------------------------------|-----------------------|
| Selanjutnya jika benar ③<br>Nilai jawaban yang benar ③ | Hataman Selanjutnya V |
| Jawaban*                                               |                       |
| Respon                                                 |                       |
| Selanjutnya jika salah 💿<br>Nilai jawaban yang salah 🎯 | Halaman Ini 🗸         |

Maka link absensi akan tampil pada halaman kelas mahasiswa seperti tampilan berikut:

| LA.                         |  |
|-----------------------------|--|
| + Pertemuan ke-1            |  |
| ini adalah pertemuan kesatu |  |
| + Absens                    |  |

# 4.2 MENAMBAHKAN MATERI UNTUK MAHASISWA

Untuk menambahkan materi klik tambahkan aktifitas kemudian pilih menu file

|        | Tambahkan           | sebuah a | aktifitas atau sumber daya 🗌                                                                       | ×   |
|--------|---------------------|----------|----------------------------------------------------------------------------------------------------|-----|
| 0      | External tool       | ^        | The file module enables a teacher to provide a                                                     |     |
| 0 🔂 P  | Forum               |          | file as a course resource. Where possible, the                                                     |     |
| 0      | Glossary            |          | file will be displayed within the course interface                                                 | al. |
| 0      | Kuis                |          | download it. The file may include supporting                                                       |     |
|        |                     |          | files, for example an HTML page may have                                                           |     |
| 0 00   | Obrolan             |          | embedded images or Flash objects.                                                                  |     |
| 0 20 1 | Pelajaran           |          | Note that students need to have the appropriate                                                    | 0   |
| 0 📕    | SCORM package       |          | software on their computers in order to open<br>the file                                           |     |
| 0      | Survei              |          | A file may be used                                                                                 |     |
| 0 编、   | Wiki                |          | <ul> <li>To share presentations given in class</li> </ul>                                          |     |
| 0 👥    | Workshop            |          | <ul> <li>To include a mini website as a course<br/>resource</li> </ul>                             |     |
| SUMBER |                     |          | <ul> <li>To provide draft files of certain software<br/>programs (eg Photoshop .psd) so</li> </ul> |     |
| 0      | Buku                |          | students can edit and submit them for<br>assessment                                                |     |
| 0 T    | File                |          | Bantuan lanjut                                                                                     |     |
| 0      | Folder              |          |                                                                                                    |     |
| 0      | IMS content package |          |                                                                                                    |     |
| 000    | Label               |          |                                                                                                    |     |
| 0      | Page                |          |                                                                                                    |     |
| 0      | URL                 | 6        |                                                                                                    |     |
|        | т                   | ambah    | Batal                                                                                              |     |

Isi deskripsi file kemudian tambahkan file yang ingin ditampilkan untuk mahasiswa dengan menarik file dan masukan kedalam pilih file dan kemudian simpan seperti tampilan berikut:

| 🗋 Tambah File baru                            | ı ke Pertemuan ke-1⊚                                                |            |       |     |  |
|-----------------------------------------------|---------------------------------------------------------------------|------------|-------|-----|--|
| Umum                                          | , P                                                                 | erbesa     | u sen | lua |  |
| Nama*                                         | milteri 1                                                           |            |       |     |  |
| Deskripsi                                     |                                                                     |            |       |     |  |
|                                               | silahkan pelajari materi                                            |            |       |     |  |
|                                               | Tambahkan deskripsi file                                            |            |       |     |  |
| Tampilkan deskripsi di halaman<br>kursus<br>⑦ | A draft version of this text was automatic.                         | ally res   | torec |     |  |
| Pilih file                                    | Uturan maksimum                                                     | untuk file | baru: | 1Gb |  |
|                                               | D BT                                                                | 88 3       |       |     |  |
|                                               | Anda dapat menarik dan meletakkan file disini untuk menambahkannya. |            |       | P   |  |

Maka file yang ingin diberikan kepada mahasiswa akan tampil pada halaman kelas mahasiswa seperti tampilan berikut:

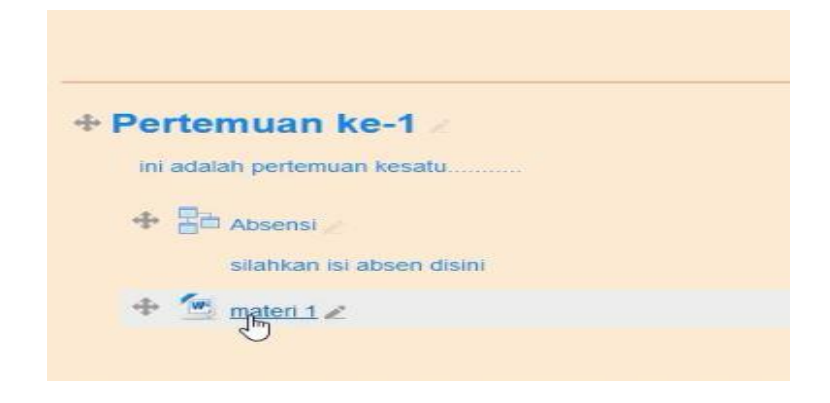

## 4.3 MENAMBAHKAN LINK YOUTUBE

Untuk menambahkan link youtube maka pilih tambahkan aktifitas kemudian pilih menu URL dan tambahkan

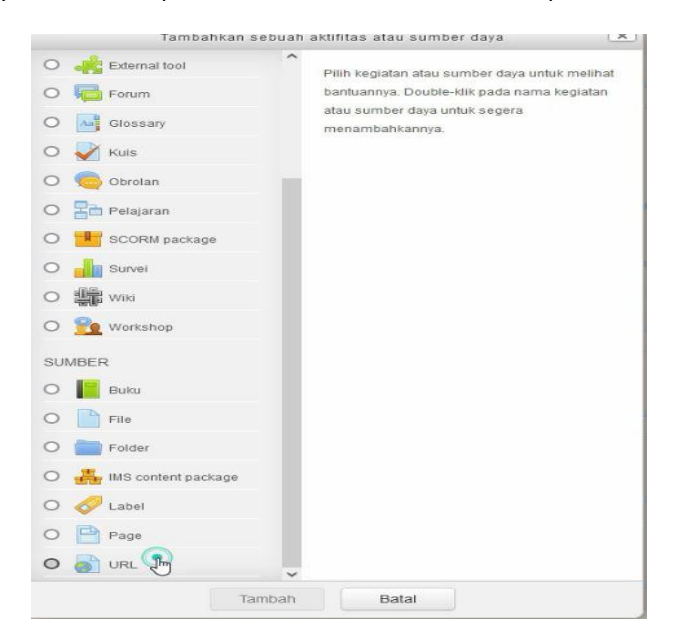

Kemudian isi deskripsi dan paste link youtube yang ingin ditambahkan pada menu *External URL* dan save maka link youtube akan tampil pada kelas mahasiswa seperti tampilan berikut:

| 🔊 Tambah URL bar                                            | r <mark>u ke Pertemuan ke-1</mark> ℗                                                                                                    | Perbesar semua |
|-------------------------------------------------------------|----------------------------------------------------------------------------------------------------|----------------|
| * Umum<br>Nama*<br>External URL*<br>Deskripsi               | materi 1<br>https://www.yoytube.com/watch?v=IR3vLin7AMQ<br>E 4₄ ▼ B 7 Ξ Ξ ♂ ಔ Ε 色                                                                                                    |                |
| Tampilkan deskripsi di halaman<br>kursus<br>⑦<br>• Tampilan | Tambahkan deskripsi & paste<br>URL youtube yang ingin ditampilkan                                                                                                    |                |
| * Pe<br>ini<br>*                                            | rtemuan ke-1<br>adalah pertemuan kesatu<br>adalah pertemuan kesatu<br>adalah pertemuan kesatu<br>silahkan isi absen disini<br>materi 1<br>silahkan download materi ini<br>materi 1<br>silahkan pelajari video pada link berikut |                |

### 4.4 MENAMBAHKAN LINK PEMBERIAN TUGAS UNTUK MAHASISWA

Untuk menambahkan link pemberian tugas maka pilih tambahkan aktifitas kemudian pilih menu *Assignment* kemudian tambah seperti tampilan berikut:

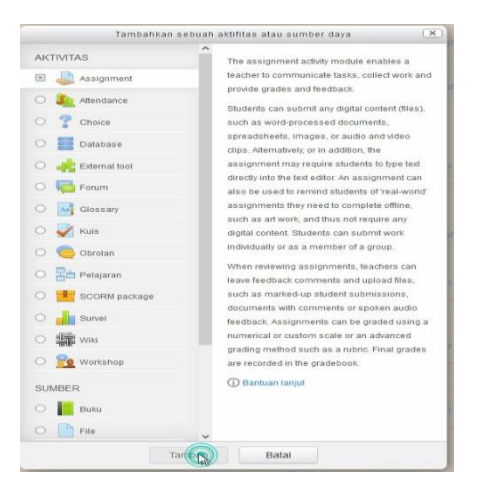

Isi deskripsi penugasan atau upload contoh tugas kemudian atur waktu penugasan sesuai kesepakatan perkuliahan kemudian simpan

| 🌡 Tambah Assignm                         | nent baru ke topik 3☉                                                     |
|------------------------------------------|---------------------------------------------------------------------------|
| Umum                                     | P reroesar semua                                                          |
| Assignment name*                         | TUGAS MAKALAH                                                             |
| Description                              |                                                                           |
|                                          | Silahkan kumpulkan (                                                      |
|                                          | I                                                                         |
|                                          |                                                                           |
|                                          |                                                                           |
|                                          |                                                                           |
| Tampilkan deskripsi di halaman<br>kursus |                                                                           |
| Additional files ⑦                       | Ukuran makamum untuk file baru. 100                                       |
|                                          |                                                                           |
|                                          | > in The                                                                  |
|                                          | -                                                                         |
|                                          | i .<br>Anda danat menark dan melatakan file disiri untuk menambahkannya . |
| ٩                                        |                                                                           |
| Additional files ⑦                       | Uluran malamum untuk file banu: 10b                                       |
|                                          |                                                                           |
|                                          | s Carle                                                                   |
|                                          |                                                                           |
|                                          | Anda dapat menank dan meletakkan file disini untuk menambahkannya.        |
|                                          | ·                                                                         |
| Availability                             |                                                                           |
| ljinkan kiriman dari 🕐                   | 21 v September v 2021 v 00 v 00 m Z Aktilian                              |
| Due date ⑦                               | 28 v September v 2021 v 00 v 00 v m Atur waktu penugasan                  |
| Cut-off date 🕐                           |                                                                           |
|                                          |                                                                           |
| Always show description ③                |                                                                           |

Maka link tugas akan tampil pada halaman kelas mahasiswa seperti tampilan berikut:

| topik 3 🗠                                              | Ubah                                        |
|--------------------------------------------------------|---------------------------------------------|
| + Ba Absensi                                           | Ubah 🗸 🤱                                    |
| silahkan isi absen disini                              |                                             |
| 🕈 📮 TUGAS MAKALAH 🥢                                    | Ubah - 💐                                    |
| Silahkan kumpulk 🔓 tugas makalah dalam bentuk PTT atau | I PDF                                       |
| +                                                      | Tambahkan sebuah aktifitas atau sumber daya |

### 4.5 MENAMBAHKAN KUIS ATAU UJIAN

Untuk menambahkan kuis atau ujian klik tambahkan aktifitas atau sumber daya kemudian pilih menu kuis seperti tampilan berikut:

| 1/77 /77 0          | ^                                                                                      |
|---------------------|----------------------------------------------------------------------------------------|
| KIIVIIAS            | The quiz activity enables a teacher to create                                          |
| D 실 Assignment      | quizzes comprising questions of various types,                                         |
| C 🌇 Attendance      | answer and numerical.                                                                  |
| Choice              | The teacher can allow the quiz to be attempted                                         |
| Database            | multiple times, with the questions shuffled or                                         |
| D                   | time limit may be set.                                                                 |
| D 🥫 Forum           | Each attempt is marked automatically, with the                                         |
| Glossary            | exception of essay questions, and the grade is<br>recorded in the gradebook.           |
|                     | The teacher can choose when and if hints,                                              |
| O Gbrolan           | feedback and correct answers are shown to                                              |
| Pelajaran           | Quizzes may be used                                                                    |
| SCORM package       | As course exams                                                                        |
| Survei              | <ul> <li>As mini tests for reading assignments or<br/>at the end of a topic</li> </ul> |
| ) 🚛 Wiki            | <ul> <li>As exam practice using questions from<br/>past exams</li> </ul>               |
| ) <u> </u> Workshop | To deliver immediate feedback about     performance                                    |
| UMBER               | For self-assessment                                                                    |
| D 📔 Buku            | (i) Bantuan lanjut                                                                     |
| File                | 13                                                                                     |

Kemudian isi deskripsi kuis dan tentukan jadwal kegiatan kuis atau ujian yang akan diberikan kepada mahasiswa kemudian simpan

|                                               | Silahkan kerjakan dengan waktu <sup>60</sup> menit                      |
|-----------------------------------------------|-------------------------------------------------------------------------|
| Tampilkan deskripsi di halaman<br>kursus<br>⑦ |                                                                         |
| Kuis dimulai 🕐                                | 21 v September v 2021 v 15 v 42 v 📺 🗆 Aktrigan                          |
| Kuis diakhiri                                 | 21 September v 2021 v 15 v 42 v 🛗 🗆 Aktifkan                            |
| Time limit 💮                                  | 0 Metilkan                                                              |
| When time expires ⑦                           | Attempts must be submitted before time expires, or they are not counted |
| Submission grace period 🕐                     | 1 hari V Aktikan                                                        |

Selanjutnya mengisi pertanyaan kuis dengan klik "edit kuis" seperti tampilan berikut:

| JJIAN TENGAH SEMES                     | TER                                                      |   |
|----------------------------------------|----------------------------------------------------------|---|
| ILAHKAN KERJAKAN DENGAN WAKTU 60 MENIT |                                                          |   |
|                                        | This quiz opened at Selasa, 21 September 2021, 15:42     |   |
|                                        | This quiz will close at Selasa, 21 September 2021, 20:59 |   |
|                                        | Time limit: 1 jam                                        |   |
|                                        | Grading method: Nilai Tertinggi                          |   |
|                                        | Belum ada pertanyaan yang dimasukkan                     | × |
|                                        | Edit quiz<br>Back to the course                          |   |

Kemudian pilih add dan masukan pertanyaan baru untuk kuis seperti tampilan berikut:

| estions: 0   Quiz open (closes 21/09/21, 20:59) | Maksimum nilai: Simpan |
|-------------------------------------------------|------------------------|
| Repaginate                                      | Total of marks: 0,     |
| L                                               | C Kocok pertanyaan 🕐   |
| <i>K</i> .                                      | Ad                     |

| Editing quiz: UJIAN TENGAH SEMESTER®              |                       |
|---------------------------------------------------|-----------------------|
| Questions: 0   Quiz open (closes 21/09/21, 20:59) | Maksimum nila: Simpan |
| rcepaginate                                       | + from question bank  |
| E.                                                | + a random question   |

Pilih jenis soal yang ingin dimasukkan kedalam kuis, jenis soal bisa untuk soal essay ataupun pilihan ganda sesuai kesepakatan kelas

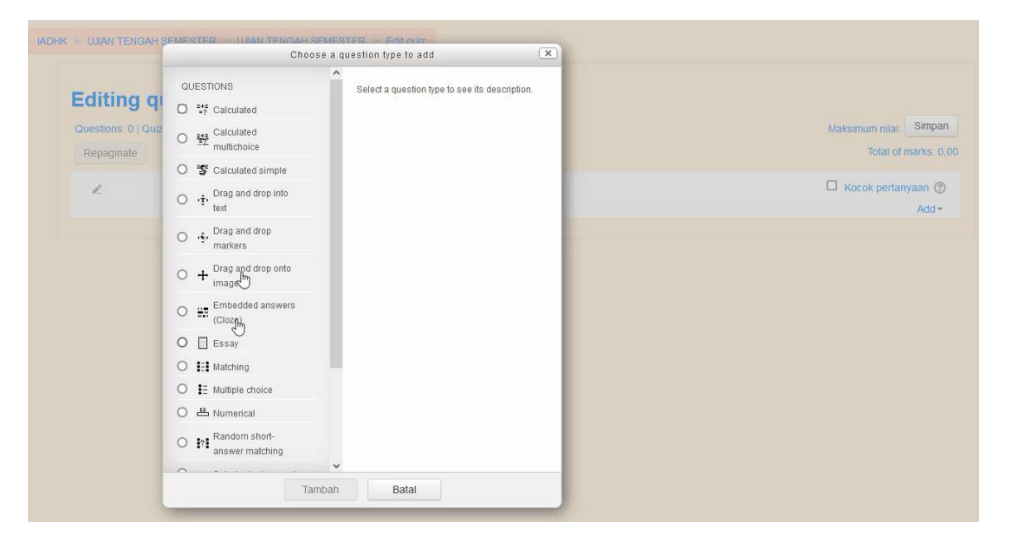

Untuk soal essay maka pilih untuk pertanyaan essay kemudian tambah soal dan isi deskripsi soal atau pertanyaan dan simpan

| Adding an Essay question ® |                                         |  |  |
|----------------------------|-----------------------------------------|--|--|
| Linum                      | ▶ Perbesar semua                        |  |  |
| Ontan                      |                                         |  |  |
| Category                   | Default for IADHK (3)                   |  |  |
| Question name*             | SOAL 1                                  |  |  |
| Question text*             |                                         |  |  |
|                            | Silahtan jawab soal ini bagaimanakah? ( |  |  |
|                            | I                                       |  |  |
| Default mark*              | 1                                       |  |  |
| General feedback 🕐         |                                         |  |  |

| estions: 1   Quiz open (closes 21/09/21, 20:59)   | Maksimum nilai: Simpan |
|---------------------------------------------------|------------------------|
| epaginate                                         | Total of marks: 1,00   |
| 2                                                 | + a new question       |
| ialaman 1                                         | + from question bank   |
| 1 Societa 1 Silahkan jawab soal ini bagaimanakah? | + from question bank   |

| Ch                                    | oose a question type to add                                               | -        |
|---------------------------------------|---------------------------------------------------------------------------|----------|
| OUESTIONS                             | ^                                                                         | Sec. 10  |
| O 212 Calculated                      | Allows the selection of a single or<br>responses from a pre-defined list. | multiple |
| Calculated multichoice                |                                                                           |          |
| O 🅞 Calculated simple                 |                                                                           |          |
| O 🤹 Drag and drop into text           |                                                                           |          |
| Drag and drop<br>markers              |                                                                           |          |
| O + Drag and drop onto<br>image       |                                                                           |          |
| O I Embedded answers<br>(Cloze)       |                                                                           |          |
| O 🚺 Essay                             |                                                                           |          |
| O 🔝 Matching                          |                                                                           |          |
| IE Multiple choice                    |                                                                           |          |
| O 🛎 Numerical                         |                                                                           |          |
| O In Random short-<br>answer matching |                                                                           |          |
| <u> </u>                              | ~                                                                         |          |

Selanjutnya untuk pertanyaan pilihan ganda maka pilih menu Multiple Choice

### Masukan pertanyaan

| Adding a Multiple choice question® |                       |  |  |
|------------------------------------|-----------------------|--|--|
| Umum                               | r reuveda dantat      |  |  |
| Category                           | Default for IADHK (6) |  |  |
| Question name*                     | 8                     |  |  |
| Question text*                     |                       |  |  |
|                                    |                       |  |  |
|                                    |                       |  |  |
|                                    |                       |  |  |
|                                    |                       |  |  |
|                                    | Masukkan pertanyaan   |  |  |
|                                    |                       |  |  |
| Default mark*                      | 1                     |  |  |

Isi jawaban sesuai jawaban benar dan salah, apabila jawaban bernilai benar maka nilai pada jawaban diberikan angka 100 sedangkan apabila jawaban salah maka tidak perlu diberikan nilai seperti tampilan berikut:

| Answers |                        |         |
|---------|------------------------|---------|
|         |                        |         |
|         | 100 I                  | î.      |
|         | Nilai 100%             |         |
|         | Feedback               |         |
|         |                        | Â.      |
|         | Choice 2               |         |
|         |                        | ,<br>Mi |
|         | Nilai Tidak ada 🗸      |         |
| 12      | Feedback B / H H & B / |         |
|         |                        | Ŷ.      |

Setelah disimpan maka akan tampil semua pertanyaan yang sudah dibuat sebelumnya

| uestions: 4   Quiz open (closes 21/09/21, 20:59)     | Maksimum nilai: Simpar |
|------------------------------------------------------|------------------------|
| Repaginate                                           | Total of marks: 4,     |
| 2                                                    | C Kocok pertanyaan ()  |
| Halaman 1                                            | Add <del>~</del>       |
| 🕂 👖 🕼 🏶 SOAL 1 Silahkan jawab soal ini bagaimanakah? | Q.X 1,002              |
| Halaman 2                                            | Add <del>~</del>       |
| 4 2 SOAL 2 Bagaimanakah?                             | Q X 1.002              |
| Halaman 3                                            | Add <del>v</del>       |
|                                                      | Q.X 1,00∠              |
| Halaman 4                                            | Add <del>v</del>       |
|                                                      | Q,X 1,00∠              |
| N.                                                   | Add -                  |

Selanjutnya tampilan yang akan tampil pada akun mahasiswa akan seperti berikut dan mahasiswa dapat mengerjakan kuis sesuai jam yang telah ditentukan

| HKAN KERJAKAN DENGAN WAKTU 60 MENIT |                                                          |
|-------------------------------------|----------------------------------------------------------|
|                                     | This quiz opened at Selasa, 21 September 2021, 15:42     |
|                                     | This quiz will close at Selasa, 21 September 2021, 20:59 |
|                                     | Time limit. 1 jam                                        |
|                                     | Grading method: Nilal Tertinggi                          |
|                                     | Preview quiz now                                         |
|                                     |                                                          |
|                                     |                                                          |
|                                     |                                                          |

Berikut tampilan yang ada pada mahasiswa apabila mengerjakan kuis yang telah diberikan

| Ilmu Alamiah Dasar<br>Depan 🗧 Fakultas Syariah 🛸 Jurusan Hukum Keluarga 🍦                                                                                                | IADHK - UJIAN TENGAH S                                                                      | SEMESTER > UJAN TENGAH SEMESTER > Preview |
|----------------------------------------------------------------------------------------------------|---------------------------------------------------------------------------------------------|-------------------------------------------|
| QUIZ NAVIGATION                                                                                                    | Question 1<br>Not yet answered<br>Marked out of 1,00<br>♥ Fileg question<br>∯ Edit question | Slahkan jawab soal ini bagaimanakah?      |
| ADMINISTRASI<br>+ ©-<br>* Quiz administration<br>= Ubah Pengaturan<br>= Group overrides<br>= User overrides<br>& Euit quiz<br>Q Preview                                  |                                                                                             | I                                         |
| Results     Locally assigned roles     Locally assigned roles     Permissions     Check permissions     Filters     Catatan     Pencadangan     Kembalikan     Bank soal |                                                                                             | Next page                                 |

# 5. MODUL LAINNYA

Untuk panduan modul lainnya silahkan akses website UTIPD, halaman depan LMS dan link youtube yaitu:

- 1. <u>https://utipd.uin-antasari.ac.id/</u>
- 2. https://lms.uin-antasari.ac.id/
- 3. <u>https://www.youtube.com/watch?v=rZhBKdX\_bls</u>

Rahmad Oktavianto, S.Kom

UTIPD, JI A.Yani km 4.5 RW.5 Kebun Bunga, East Banjarmasin

rahmadoktavianto@uin-antasari.ac.id

"TERIMAKASIH"